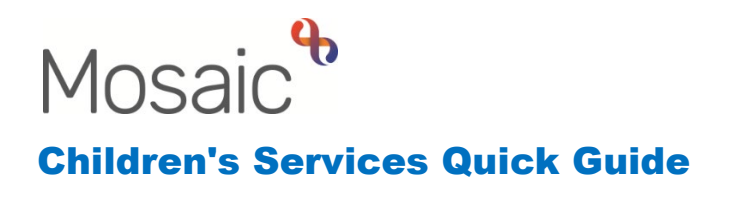

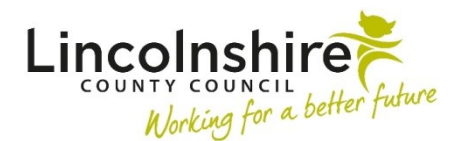

## **SEND Annual Review Letters**

## Sending the Clipboard Request from the SEND EHC Plan Review

When the Case Worker has completed an Annual Review, they should use the requests icon to send a request through to a designated Business Support Virtual Worker inbox to send the appropriate letter.

- Click onto the Erequests icon.
- From the **New request** window, select the appropriate request depending on the response to the Annual Review:
  - CS Business Support: Please send cease to maintain letter
  - CS Business Support: Please send intent to amend letter
  - CS Business Support: Please send no change letter
- Add a **Note** if you wish to add any further information.
- Use the **Pass to Worker** drop down to select the virtual worker, **CS SEND Annual Review Business Support**.
- Click OK
- Once the step is saved, the request will be sent through to the Business Support virtual worker.
- The Case Worker will then need to close out of the workstep so that the Business Support can complete the request.
- The SEND EHC Plan Review step will be highlighted in **yellow** in the **Incomplete work** of the Case Worker.
- Once the clipboard request has been completed, the step will return to white with a tick next to the Incomplete symbol within the Current work> Incomplete work within the Full/Narrow workview.
- The Case Worker can resume the step and finish when no further inputting is needed.

## Processing the Clipboard Request from the SEND EHC Plan Review

All workers within the CS SEND Service Business Support Team should be able to

access the **CS SEND Annual Review – Business Support** inbox by clicking on the Emain workview icon to view the Team summary.

- From the Team summary list, click on the CS SEND Annual Review Business Support to view the inbox.
- The screen will refresh and any **Incoming requests** will appear.
- Click on the title of the request to view the Workstep summary and click on **Resume** on the top left of the summary page. The **SEND EHC Plan Review** will appear.
- Business Support will be able to review the content of the review and complete the letter asked for in the request.
- Business Support can **upload** a copy of the letter, if appropriate, using the view documents icon
- Once the letter has been sent, Business Support can click onto the clipboard which will be highlighted in red.
- Click onto the red highlighted request with the CS SEND Annual Review Business Support in brackets and mark is as **Completed**.
- Click **OK** and close out of the workstep.